## **EVX225** Digital controllers for double room refrigerated cabinets

# EN ENGLISH

## 1.1 Important

Carefully read these instructions before installing and using the product. Pay close attention to the notes on installation and electrical wiring connections; save these instructions together with the instrument for future reference.

ON/STAND-BY)

tions protocol).

The instrument must be disposed of in accordance with local laws on the collection of electrical and electronic equipment.

X

#### 2 INTRODUCTION 2.1 Introduction

EVX225 is a digital controller for the operation of double room refrigerated cabinets.

The controller is equipped with

- 3 measure inputs (room 1 probe, room 2 probe and condenser probe) for NTC probes
- 2 digital inputs (high pressure switch and low pressure switch)
- 5 digital outputs (relays) for operation of the compressor (30 A @ 250 VAC), the room 1 valve, the room 2 valve, the evaporator fan and a fifth use (which can be set as cabinet light, demister heater, auxiliary output, alarm output or condenser fan); defrosting occours stopping the compressor, has effect on both the rooms and at the same time.

### 3 DIMENSIONS AND INSTALLATION

#### 3.1 Dimensions

The dimensions are expressed in mm (in).

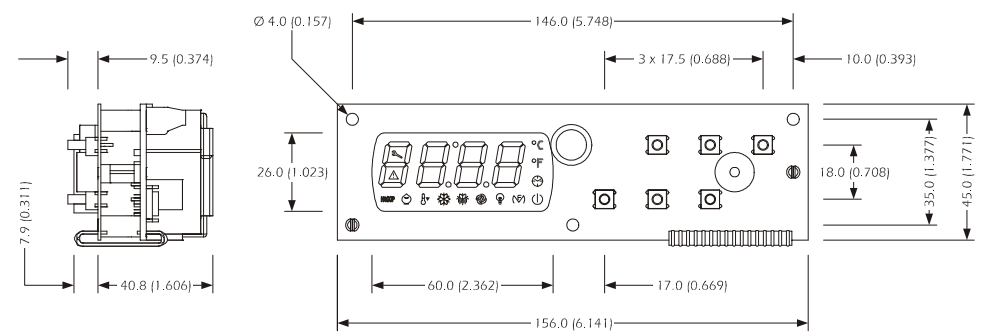

### 3.2 Installation

Back panel installation using M3 studs.

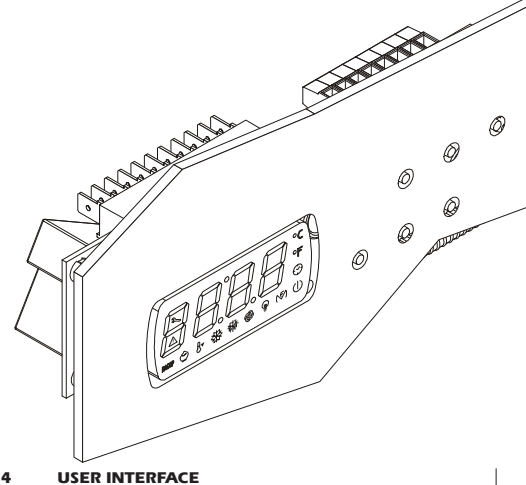

#### 4 USER INTERFACE 4.1 Preliminary signals

The user interface consists of a custom 4 digit display (with decimal point and function icons) and six keys (SET, UP, DOWN, DEFROST, AUXILIARY and ON/STAND-BY)

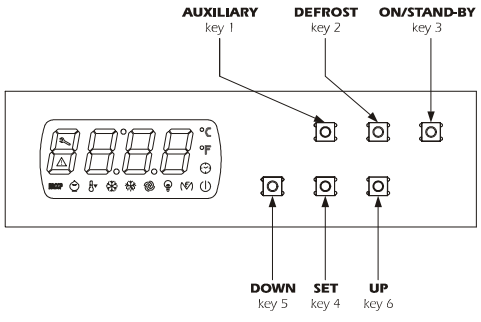

Operating statuses

- "on" status (the instrument is powered and on: the regulators can be switched on)
- "stand-by" status (the instrument is powered but is switched off via software: the regulators are switched off; the possibility to manually switch on/switch off the cabinet light or auxiliary output depends on parameter u2)
- "off" status (the instrument is not powered).

#### 3.3 Installation notes

 make sure that the working conditions (operating temperature, humidity, etc.) fall within the limits inidcated in the technical specifications

The model looks in open frame board; the user interface consists of a

4 digit custom display (with decimal point and functional icons) and

by six buttons (SET, UP, DOWN, DEFROST, AUXILIARY and

Using the EVKEY programming key (to be ordered separately) it is

possible to carry out the uploading and downloading of the configu-

ration parameters; it is also possible to connect the controller to the set-

up software system Parameters Manager and to the supervision system

RICS (through a serial interface, via TTL, with MODBUS communica-

Installation is by back panel, using M3 studs.

- do not install the device near heat sources (heaters, hot air ducts, ect.), near devices with strong magneti (large diffusors etc.) and places subject to direct sunlight, rain, humidity, excessive dust, mechanical vibrations or shaking
- in accordance with laws on safety, protection against possible contact with electrical parts must be ensured via the correct installation of the instrument; all the parts that ensure such protection must be secured in such a way that they cannot be removed without the using a special tool.

Hereafter, with the word "switch on" means the passage from standby status to on status; the word "switch off" means the passage from on status to stand-by status.

- When the power is switched back on, the instrument displays the status that it was in at the time it was disconnected.
- 4.2 Switching on/off of the instrument (switching on/
- off room 1 and room 2)

   make sure that the keyboard is not locked and that no other opera-
- tion is in progress • press and hold down the **ON/STAND-BY** key for 1 s: the on/stand-by LED will switch off/on.
- 4.3 Switching on/off room 1/room 2
- To switch on/off room 1 operate as follows:
- make sure that the keyboard is not locked and that no other opera-
- tion is in progress • press and hold the UP and ON/STAND-BY key for 1 s: the display
- will show 3 s "**On1**" or "**OFF1**". To switch on/off room 2 operate as follows:
- make sure that the keyboard is not locked and that no other operation is in progress
- press and hold the DOWN and ON/STAND-BY key for 1 s: the display will show 3 s "On2" or "OFF2".

#### 4.4 The display

If the instrument is switched on, during normal operation, the display will show the temperature established with parameter P5: • if P5 = 0, the display will show the room 1 temperature • if P5 = 1, the display will show the room 2 temperature except during defrosting, when the instrument will show the t

except during defrosting, when the instrument will show the temperature established with parameter d6.

version 1.0

## If the instrument is switched off, the display will be switched off.

- 4.5 Room 1 temperature displaymake sure that the keyboard is not locked and that no other opera-
- tion is in progress
- press down the **DOWN** key for 1 sec: the display will show the first label available
- press and release the UP key or the DOWN key to select "Pb1"
- press and release the SET key.
- To exit the procedure:
- press and release the SET key and then do not operate for 60 sec
   press and release the UP or DOWN key until the display shows the room 1 temperature and then do not operate for 60 sec.
   Alternatively:

### press and release the ON/STAND-BY key

- 4.6 Room 2 temperature display
- make sure that the keyboard is not locked and that no other operation is in progress
- press down the **DOWN** key for 1 sec: the display will show the first label available
- press and release the UP key or the DOWN key to select "Pb2"
- press and release the SET key.
- To exit the procedure:
- press and release the **SET** key and then do not operate for 60 sec
- press and release the UP or DOWN key until the display shows the room 1 temperature and then do not operate for 60 sec.
- Alternatively: • press and release the **ON/STAND-BY** key.

#### 4.7 Condenser temperature display

- make sure that the keyboard is not locked and that no other operation is in progress
- press down the **DOWN** key for 1 sec: the display will show the first label available
- press and release the UP key or the DOWN key to select "Pb3"
   press and release the SET key.
- To exit the procedure:
- press and release the SET key and then do not operate for 60 sec
   press and release the UP or DOVIDI key uptil the disclay shows the

 press and release the UP or DOWN key until the display shows the room 1 temperature and then do not operate for 60 sec.
 Alternatively:

press and release the ON/STAND-BY key.

If the condenser probe is absent (parameter P4 = 0), the label "Pb3" will not be displayed.

#### 4.8 Manual activation of defrosting

 make sure that the keyboard is not locked and that no other operation is in progress

• press and hold down the **DEFROST** key for 4 sec.

#### 4.9 Switching on/off of the cabinet light (provided that parameter u11 is set to 0)

make sure that no other procedure is in progress

 press and release the AUXILIARY key: the LED light will switch on/off.

See also parameter u2.

# 4.10 Switching on the demisting heater (provided that parameter u11 is set to 1)

- ensure that the instrument is switched on and that no other procedure is in progress.
- press the AUXILIARY key for 2 s: the multifunction LED will light up and the heater will be switched on, both for the amount of time established with parameter u6.

# Manually switching off the demisting heater is not permitted (that is, before the time established with parameter u6 expires).

### 4.11 Manually switch on/off of the auxiliary output

### (provided parameter u11 is set to 2) • ensure that the keyboard is not locked and that no other procedure

is in progress

#### press and release the AUXILIARY key

See also parameter u2.

#### 4.12 Locking/unlocking the keyboard

To lock the keyboard:

- make sure that no other procedure is in progress
  press and hold down the SET and ON/STAND-BY keys for 1 sec.
- the display will show the message "Loc" for 1 sec.
- If the keyboard is locked, the following are not permitted:
- switch on/off of the instrument

manual activation of defrosting

manual switch on/off of the auxiliary output

cancellation of compressor operation hours

display of compressor operation hours

switch on/off room 1

5.1 and 5.2)

- display of the room 1 temperature (via the procedure indicated in paragraph 4.5)
- display of the room 2 temperature (via the procedure indicated in paragraph 4.6)
- display of the condenser temperature (via the procedure indicated in paragraph 4.7)

. changing the working setpoints (with the procedures described in

The operations cause the display of the label "Loc" per 1 sec

#### EVCO S.p.A. • Code 104X225E104 • page 2/5

### To unlock the keyboard:

• press and hold down the **DOWN** and **ON/STAND-BY** keys for 1 sec: the display will show the message "**UnL**" for 1 sec.

4.13 Silencing the buzzer

• ensure that no other procedure in is progress

 press a key (the first pressing of the key will not cause the effect associated with that key).

If parameter u11 is set to 3 and parameter u4 is set to 1, pressing the key will also disactivate the alarm output.

If parameter u9 is set to 0, the buzzer will not be activated.

#### 5 SETTINGS

5.1 Setting the first working setpoint (room 1)ensure that the keyboard is not locked and that no other procedure

- is in progress • press and release the **SET** key: the room 1 LED will flash
- press and release the UP or DOWN key within 15 sec; see also parameters r1, r2 and r3
- do not operate for 15 sec: the room 1 LED will switch off and then the instrument will exit the procedure.
- The first working setpoint can also be set via parameter SP1.
- 5.2 Setting the second working setpoint (room 2)
  press and release the SET key during the modification of the first
- working setpoint: the room 2 LED will flash • press and release the UP or DOWN key within 15 sec; see also
- parameters r7, r8 and r9
- press and release the SET key or do not operate for 15 sec: the room 2 LED will switch off and then the instrument will exit the procedure.

#### The second working setpoint can also be set via parameter SP2. **5.3** Setting the configuration parameters

To begin the procedure:

- ensure that no other procedure is in progress
- hold down the UP and DOWN keys for 4 sec: the display will show "PA"
- press and release the SET key
- press and release the UP or DOWN key within 15 sec to set "-19"
- press and release the SET key or do not operate for 15 sec
- hold down the UP and DOWN keys for 4 sec: the display will show "SP".
- To select a parameter:

press and release the UP or DOWN key.

- , To change a parameter:
- press and release the SET key.
- press and release the **UP** or **DOWN** key within 15 sec.
- press and release the SET key or do not operate for 15 sec.
- To exit the procedure: • hold down the UP and DOWN keys for 4 sec and do not operate
- for 60 sec (any changes will be saved).

# After changing the parameters, suspend power supply flow to the instrument.

### 5.4 Restoring the manufacturer's settings

To begin the procedure:

- make sure that no other procedure is in progress.
- hold down the UP and DOWN key for 4 sec: the display will show "PA"
- press and release the SET key
- press and release the UP or DOWN key within 15 sec to set "149"
- press and release the SET key or do not operate for 15 sec
- hold down the UP and DOWN keys for 4 sec: the display will show

"dEF" • press and release the SET key

- press and release the UP or DOWN key within 15 sec to set "1"
- press and release the SET key or do not operate for 15 sec: the
- display will show "**dEF**" flashing for 4 sec, after which the instrument will exit the procedure.
- suspend the power supply to the instrument.
- To exit the procedure before the operation is complete: • hold down the **UP** and **DOWN** keys for 4 sec during the procedure
- (that is, before setting "1": the settings wil not be restored). Make sure that the manufacturer's settings are appropriate

## (see chapter 11).

- 6 CALCULATING COMPRESSOR OPERATION HOURS 6.1 Preliminary notes
- The instrument is able to store up to 9,999 hours of compressor op eration, after which the number "9999" starts flashing.
- 6.2 Display of compressor operation hours
- make sure that the keyboard is not locked and that no other opera-
- tion is in progress
  press and hold down the **DOWN** key for 1 sec: the display will show the first available label
- press and release the UP or down DOWN key to select "CH"
- press and release the SET key.
- To exit the procedure:
- press and release the SET key or do not operate for 60 sec
- press and release the UP or down DOWN key until the display shows the temperature established with parameter P5 or do not operate for 60 sec.

Alternatively:

- press and release the ON/STAND-BY key.
- 6.3 Cancelling compressor operation hours
  make sure that the keyboard is not locked and that no other procedure is in progress
- press and hold down the **DOWN** key for 1 sec: the display will show the first available label
- press and release the UP or DOWN key within 15 sec to set "149" • press and release the SET key or do not operate for 15 sec: the display will show a flashing "- - - " for 4 sec then the instrument will exit the procedure WARNING LIGHTS AND DIRECTIONS 7.1 Warning lights LED MEANING ₩ compressor LED light if the LED is on, then the compressor is on (one room at least asks for cooling) if the LED is flashing: compressor protection operation in progress: - parameters C0, C1, C2 defrost LED \* If it is on: defrosting is in progress if it is flashing dripping in progress: parameter d7 evaporator fan LED light If it is on, the evaporator fan is on If it is flashing, the evaporator fan is disactivated parameter F3 cabinet light LED 0 If it is on, the cabinet light has been switched on (provided that parameter u11 is set to 0) **(**₹⁄) multifunction LED light If it is on: • the demisting heater is switched on (provided that parameter u11 is set to 1) . the auxiliary output has been switched on (provided that parameter u11 is set to 2) • the condenser fan will be switched on (provided that parameter u11 is set to 6) if it is flashing • a delay in switching off the condenser fan is in progress: parameter F12 (provided that parameter u11 is set to 6) room 1 LED Θ if the LED is on, then the room 1 valve is on if the LED is flashing: • the first working setpoint is in the process of being changed (via the procedure described in paragraph 5.1) if the LED is flashing 1 s every 4 s: room 1 has been switched off room 2 LED ٨Ŧ if the LED is on, then the room 2 valve is on if the LED is flashing: • the second working setpoint is in the process of being changed (via the procedure described in paragraph 5.2) if the LED is flashing 1 s every 4 s: room 2 has been switched off 2 maintenance LED if on, compressor maintenance is required: - parameter C10 alarms LED Δ if on, an alarm or error is in progress °C Celsius grade LED if on, the temperatures will be displayed using the Celsius grade unit of measurement: parameter P2 Fahrenheit grade LED if on, the temperatures will be displayed using the Fahrenheit grade unit of measurement: - parameter P2 on/stand-by LED (I) if on, the instrument is in stand-by mode 7.2 Signal Descriptions/Explanations CODE MEANING Loc the keyboard is locked: - see paragraph 4.12 the working setpoints are blocked: parameters r3 and r9 ALARMS 8.1 Alarms CODE MEANING AL1 First minimum alarm temperatures (room 1) Solutions: check the room 1 temperature • refer to: parameters A1 and A2 Main consequences: • the alarm output will be activated (provided that parameter u11 is set to 3) AH1 First maximum temperature alarm (room 1) Solutions: check the room 1 temperature refer to: parameters A4 and A5 Main consequences: • the alarm output will be activated (provided that param-

eter u11 is set to 3)

• press and release the UP or DOWN key to select "rCH"

press and release the SET key

| AL2                                                                    |                                                                                                    |
|------------------------------------------------------------------------|----------------------------------------------------------------------------------------------------|
|                                                                        | Second minimum alarm temperatures (room 2)                                                                                                    |
|                                                                        | Solutions:                                                                                                    |
|                                                                        | refer to:                                                                                                    |
|                                                                        | - parameters A11 and A12                                                                                                    |
|                                                                        | Main consequences:<br>• the alarm output will be activated (provided that param-                                                                                                    |
|                                                                        | eter u11 is set to 3)                                                                                                    |
| AH2                                                                    | Second maximum temperature alarm (room 2)                                                                                                    |
|                                                                        | <ul> <li>check the room 2 temperature</li> </ul>                                                                                                    |
|                                                                        | • refer to:                                                                                                    |
|                                                                        | - parameters A14 and A15                                                                                                    |
|                                                                        | the alarm output will be activated (provided that param-                                                                                                    |
|                                                                        | eter u11 is set to 3)                                                                                                    |
| HP                                                                     | High pressure switch input alarm                                                                                                    |
|                                                                        | verify the cause of the input activation                                                                                                    |
|                                                                        | • see parameters i0, i1 and i2                                                                                                    |
|                                                                        | Main consequences:<br>• the effect established with parameter i0                                                                                                    |
|                                                                        | • the alarm output will be activated (provided that param-                                                                                                    |
|                                                                        | eter u11 is set to 3)                                                                                                    |
| LP                                                                     | Solutions:                                                                                                    |
|                                                                        | <ul> <li>verify the cause of the input activation</li> </ul>                                                                                                    |
|                                                                        | <ul> <li>see parameters i5, i6 and i7</li> <li>Main consequences:</li> </ul>                                                                                                    |
|                                                                        | • the effect established with parameter i5                                                                                                    |
|                                                                        | • the alarm output will be activated (provided that param-                                                                                                    |
| сон                                                                    | eter ullis set to 3)<br>Condenser, overheated, alarm                                                                                                    |
|                                                                        | Solutions:                                                                                                    |
|                                                                        | check the condenser temperature                                                                                                    |
|                                                                        | <ul> <li>parameter C6 is seen</li> <li>Main consequences:</li> </ul>                                                                                                    |
|                                                                        | • the alarm output will be activated (provided that param-                                                                                                    |
|                                                                        | eter u11 is set to 3)                                                                                                    |
|                                                                        | switched on                                                                                                    |
| CSd                                                                    | Compressor blocked alarm                                                                                                    |
|                                                                        | Solutions:                                                                                                    |
|                                                                        | <ul> <li>parameter C7 seen</li> </ul>                                                                                                    |
|                                                                        | • switch off and re-start the instrument: if when the instru-                                                                                                    |
|                                                                        | ment is switched back on, the temperature of the con-<br>denser is still higher than that established in parameter                                                                                                    |
|                                                                        | C7, disconnect the power supply and clean the con-                                                                                                    |
|                                                                        | denser                                                                                                    |
|                                                                        | • the compresser and the evaporator fan will be switched                                                                                                    |
|                                                                        | off                                                                                                    |
|                                                                        | <ul> <li>the alarm output will be activated (provided that parameter u11 is set to 3)</li> </ul>                                                                                                    |
| When the                                                               | problem that caused the alarm disappears, the instrument                                                                                                    |
| returns to                                                             |                                                                                                    |
|                                                                        | normal function, with the exception of the compressor                                                                                                    |
| blocked by the switch                                                  | normal function, with the exception of the compressor<br>/ condenser temperature alarm (code "CSd") which requires<br>ing off of the instrument or the temporary suspension of the                                                                                                    |
| blocked by<br>the switch<br>power su                                   | normal function, with the exception of the compressor<br>y condenser temperature alarm (code "CSd") which requires<br>ing off of the instrument or the temporary suspension of the<br>pply.                                                                                                    |
| piocked by<br>the switch<br>power su<br>9                              | control function, with the exception of the compressor<br>of condenser temperature alarm (code " <b>CSd</b> ") which requires<br>ing off of the instrument or the temporary suspension of the<br>pply.<br>ERRORS                                                                                                    |
| piocked by<br>the switch<br>power su<br>9<br>9.1<br>CODE               | condenser temperature alarm (code "CSd") which requires<br>or ordenser temperature alarm (code "CSd") which requires<br>ing off of the instrument or the temporary suspension of the<br>pply.<br>ERRORS<br>Errors<br>MEANING                                                                                                    |
| piocked by<br>the switch<br>power su<br>9<br>9.1<br>CODE<br>Pr1        | normal function, with the exception of the compressor<br>y condenser temperature alarm (code "CSd") which requires<br>ing off of the instrument or the temporary suspension of the<br>pply.<br>ERRORS<br>Errors<br>MEANING<br>Room 1 probe error<br>c. brit                                                                                                    |
| piocked by<br>the switch<br>power su<br>9<br>9.1<br>CODE<br>Pr1        | a normal function, with the exception of the compressor<br>y condenser temperature alarm (code " <b>CSd</b> ") which requires<br>ing off of the instrument or the temporary suspension of the<br>pply.<br><b>ERRORS</b><br><b>Errors</b><br>MEANING<br>Room 1 probe error<br>Solutions:<br>• verify that the probe is a type NTC                                                                                                    |
| piocked by<br>the switch<br>power su<br>9.1<br>CODE<br>Pr1             | r normal function, with the exception of the compressor<br>y condenser temperature alarm (code " <b>CSd</b> ") which requires<br>ing off of the instrument or the temporary suspension of the<br>pply.<br><b>ERRORS</b><br><b>Errors</b><br>MEANING<br>Room 1 probe error<br>Solutions:<br>• verify that the probe is a type NTC<br>• verify that the probe is intact                                                                                                    |
| 9<br>9.1<br>CODE<br>Pr1                                                | normal function, with the exception of the compressor<br>y condenser temperature alarm (code " <b>CSd</b> ") which requires<br>ing off of the instrument or the temporary suspension of the<br>pply.<br><b>ERRORS</b><br><b>Errors</b><br>MEANING<br>Room 1 probe error<br>Solutions:<br>verify that the probe is a type NTC<br>verify that the probe is intact<br>verify that the probe connection<br>vcheck the provent tree                                                                                                    |
| 9<br>9<br>9<br>9<br>9<br>1<br>CODE<br>Pr1                              | normal function, with the exception of the compressor<br>y condenser temperature alarm (code " <b>CSd</b> ") which requires<br>ing off of the instrument or the temporary suspension of the<br>pply.<br><b>ERRORS</b><br><b>Errors</b><br>MEANING<br>Room 1 probe error<br>Solutions:<br>verify that the probe is a type NTC<br>verify that the probe is intact<br>verify that the probe connection<br>verify the instrument-probe connection<br>vcheck the room 1 temperature<br>Main consequences:                                                                                                    |
| piocked by<br>the switch<br>power su<br>9<br>9.1<br>CODE<br>Pr1        | normal function, with the exception of the compressor<br>y condenser temperature alarm (code " <b>CSd</b> ") which requires<br>ing off of the instrument or the temporary suspension of the<br>pply.<br><b>ERRORS</b><br><b>Errors</b><br>MEANING<br>Room 1 probe error<br>Solutions:<br>• verify that the probe is a type NTC<br>• verify that the probe is intact<br>• verify that the probe is intact<br>• verify the instrument-probe connection<br>• check the room 1 temperature<br>Main consequences:<br>• com 1 valve activity will depend on parameters C4 and                                                                                                    |
| piocked by<br>the switch<br>power su<br>9<br>9.1<br>CODE<br>Pr1        | normal function, with the exception of the compressor<br>y condenser temperature alarm (code " <b>CSd</b> ") which requires<br>ing off of the instrument or the temporary suspension of the<br>pply.<br>ERRORS<br>Errors<br>MEANING<br>Room 1 probe error<br>Solutions:<br>verify that the probe is a type NTC<br>verify that the probe is intact<br>verify that the probe is intact<br>verify the instrument-probe connection<br>echeck the room 1 temperature<br>Main consequences:<br>voom 1 valve activity will depend on parameters C4 and<br>C5<br>the defrost will not be activated                                                                                                    |
| piocked by<br>the switch<br>power su<br>9<br>9.1<br>CODE<br>Pr1        | normal function, with the exception of the compressor<br>y condenser temperature alarm (code " <b>CSd</b> ") which requires<br>ing off of the instrument or the temporary suspension of the<br>pply.<br><b>ERRORS</b>                                                                                                    |
| piocked by<br>the switch<br>power su<br>9<br>9.1<br>CODE<br>Pr1        | normal function, with the exception of the compressor<br>y condenser temperature alarm (code " <b>CSd</b> ") which requires<br>ing off of the instrument or the temporary suspension of the<br>pply.<br><b>ERRORS</b><br><b>Errors</b><br><u>MEANING</u><br>Room 1 probe error<br>Solutions:<br>verify that the probe is a type NTC<br>verify that the probe is intact<br>verify that the probe is intact<br>verify the instrument-probe connection<br>•check the room 1 temperature<br>Main consequences:<br>•room 1 valve activity will depend on parameters C4 and<br>C5<br>• the defrost will not be activated<br>• the alarm output will be activated (provided that param-<br>eter ul 1 is set to 3)                                                                                                    |
| proceed by<br>the switch<br>power su<br>9<br>9.1<br>CODE<br>Pr1<br>Pr2 | normal function, with the exception of the compressor<br>y condenser temperature alarm (code " <b>CSd</b> ") which requires<br>ing off of the instrument or the temporary suspension of the<br>pply.<br><b>ERRORS</b><br><b>Errors</b><br>MEANING<br>Room 1 probe error<br>Solutions:<br>verify that the probe is a type NTC<br>verify that the probe is intact<br>verify that the probe is intact<br>verify that the probe is intact<br>verify the instrument-probe connection<br>e. check the room 1 temperature<br>Main consequences:<br>vorom 1 valve activity will depend on parameters C4 and<br>C5<br>the defrost will not be activated<br>the alarm output will be activated (provided that param-<br>eter ul 1 is set to 3]<br>Room 2 probe error<br>Solutions:                                                                                                    |
| proceed by<br>the switch<br>power su<br>9<br>9.1<br>CODE<br>Pr1<br>Pr1 | normal function, with the exception of the compressor<br>y condenser temperature alarm (code " <b>CSd</b> ") which requires<br>ing off of the instrument or the temporary suspension of the<br>pply.<br><b>ERRORS</b><br><b>Errors</b><br>MEANING<br>Room 1 probe error<br>Solutions:<br>• verify that the probe is a type NTC<br>• verify that the probe is intact<br>• verify that the probe is intact<br>• verify that the probe connection<br>• check the room 1 temperature<br>Main consequences:<br>• room 1 valve activity will depend on parameters C4 and<br>C5<br>• the defrost will not be activated<br>• the alarm output will be activated (provided that param-<br>eter ul 1 is set to 3)<br>Room 2 probe error<br>Solutions:<br>• room 2 valve activity will depend on parameters C4 and                                                                                                    |
| Pr2                                                                    | normal function, with the exception of the compressor<br>y condenser temperature alarm (code " <b>CSd</b> ") which requires<br>ing off of the instrument or the temporary suspension of the<br>pply.<br><b>ERRORS</b><br><b>Errors</b><br>MEANING<br>Room 1 probe error<br>Solutions:<br>• verify that the probe is a type NTC<br>• verify that the probe is intact<br>• verify that the probe is intact<br>• verify the instrument-probe connection<br>• check the room 1 temperature<br>Main consequences:<br>• room 1 valve activity will depend on parameters C4 and<br>C5<br>• the defrost will not be activated<br>• the alarm output will be activated (provided that param-<br>eter ul 1 is set to 3)<br>Room 2 probe error<br>Solutions:<br>• room 2 valve activity will depend on parameters C4 and<br>C5<br>Main consequences:                                                                                                    |
| Prcked by<br>the switch<br>power su<br>9<br>9.1<br>CODE<br>Pr1<br>Pr2  | normal function, with the exception of the compressor<br>y condenser temperature alarm (code " <b>CSd</b> ") which requires<br>ing off of the instrument or the temporary suspension of the<br>pply.<br><b>ERRORS</b><br><b>Errors</b><br>MEANING<br>Room 1 probe error<br>Solutions:<br>verify that the probe is a type NTC<br>verify that the probe is intact<br>verify that the probe is intact<br>verify that instrument-probe connection<br>• check the room 1 temperature<br>Main consequences:<br>voom 1 valve activity will depend on parameters C4 and<br>C5<br>• the defrost will not be activated<br>• the alarm output will be activated (provided that param-<br>eter u11 is set to 3)<br>Room 2 probe error<br>Solutions:<br>• room 2 valve activity will depend on parameters C4 and<br>C5<br>Main consequences:<br>• the same as the preceeding case                                                                                                    |
| Procked by the switch power su 9 9.1 CODE Pr1 Pr1 Pr2 Pr3              | normal function, with the exception of the compressor<br>y condenser temperature alarm (code " <b>CSd</b> ") which requires<br>ing off of the instrument or the temporary suspension of the<br>pply.<br><b>ERRORS</b><br><b>Errors</b><br>MEANING<br>Room 1 probe error<br>Solutions:<br>verify that the probe is a type NTC<br>verify that the probe is intact<br>verify that the probe is intact<br>verify that the probe is intact<br>verify the instrument-probe connection<br>echeck the room 1 temperature<br>Main consequences:<br>voom 1 valve activity will depend on parameters C4 and<br>C5<br>ithe defrost will not be activated<br>ithe alarm output will be activated (provided that param-<br>eter u11 is set to 3)<br>Room 2 probe error<br>Solutions:<br>• room 2 valve activity will depend on parameters C4 and<br>C5<br>Main consequences:<br>the same as the preceeding case<br>Condenser probe error                                                                                                    |
| Prz                                                                    | <ul> <li>normal function, with the exception of the compressor y condenser temperature alarm (code "CSd") which requires ing off of the instrument or the temporary suspension of the pply.</li> <li>ERRORS</li> <li>Errors</li> <li>MEANING</li> <li>Room 1 probe error</li> <li>Solutions: <ul> <li>verify that the probe is a type NTC</li> <li>verify that the probe is intact</li> <li>verify that the probe is intact</li> <li>verify the instrument-probe connection</li> <li>check the room 1 temperature</li> <li>Main consequences:</li> <li>room 1 valve activity will depend on parameters C4 and C5</li> <li>the defrost will not be activated</li> <li>the alarm output will be activated (provided that parameter u11 is set to 3)</li> </ul> </li> <li>Room 2 probe error</li> <li>Solutions: <ul> <li>room 2 valve activity will depend on parameters C4 and C5</li> <li>Main consequences:</li> <li>the alarm output will be activated (provided that parameter u11 is set to 3)</li> </ul> </li> <li>Room 2 probe error</li> <li>Solutions: <ul> <li>the same as the preceeding case</li> </ul> </li> <li>Condenser probe error</li> <li>Solutions:</li> <li>the same as the preceeding case but with respect to the</li> </ul>                                                                                                    |
| Proceed by the switch power su 9 9 9.1 CODE Pr1 Pr2 Pr2 Pr3            | <ul> <li>normal function, with the exception of the compressor y condenser temperature alarm (code "CSd") which requires ing off of the instrument or the temporary suspension of the pply.</li> <li>ERRORS</li> <li>Errors</li> <li>MEANING</li> <li>Room 1 probe error</li> <li>Solutions: <ul> <li>verify that the probe is a type NTC</li> <li>verify that the probe is intact</li> <li>verify that the probe is intact</li> <li>verify that the probe is intact</li> <li>verify the instrument-probe connection</li> <li>check the room 1 temperature</li> <li>Main consequences:</li> <li>room 1 valve activity will depend on parameters C4 and C5</li> <li>the defrost will not be activated</li> <li>the alarm output will be activated (provided that parameter u11 is set to 3)</li> </ul> </li> <li>Room 2 probe error</li> <li>Solutions: <ul> <li>room 2 valve activity will depend on parameters C4 and C5</li> </ul> </li> <li>Main consequences: <ul> <li>the same as the preceeding case</li> </ul> </li> <li>Condenser probe error</li> <li>Solutions: <ul> <li>the same as the preceeding case but with respect to the condenser probe</li> </ul> </li> </ul>                                                                                                    |
| Proceed by the switch power su 9 9.1 CODE Pr1 Pr2 Pr2 Pr3              | <ul> <li>normal function, with the exception of the compressor y condenser temperature alarm (code "CSd") which requires ing off of the instrument or the temporary suspension of the pply.</li> <li>ERRORS</li> <li>Errors</li> <li>MEANING</li> <li>Room 1 probe error</li> <li>Solutions: <ul> <li>verify that the probe is a type NTC</li> <li>verify that the probe is intact</li> <li>verify that the probe is intact</li> <li>verify that the probe is intact</li> <li>verify the instrument-probe connection</li> <li>check the room 1 temperature</li> <li>Main consequences:</li> <li>room 1 valve activity will depend on parameters C4 and C5</li> <li>the defrost will not be activated</li> <li>the alarm output will be activated (provided that parameter ul 1 is set to 3)</li> </ul> </li> <li>Room 2 probe error</li> <li>Solutions: <ul> <li>room 2 valve activity will depend on parameters C4 and C5</li> </ul> </li> <li>Main consequences: <ul> <li>the same as the preceeding case</li> </ul> </li> <li>Condenser probe error</li> <li>Solutions: <ul> <li>the same as the preceeding case</li> </ul> </li> <li>Condenser probe more</li> <li>Solutions: <ul> <li>the same as the preceeding case but with respect to the condenser probe</li> <li>Main consequences:</li> </ul> </li> </ul>                                                                                                    |
| Proceed by the switch power su 9 9.1 CODE Pr1 Pr1 Pr2 Pr3              | <ul> <li>normal function, with the exception of the compressor y condenser temperature alarm (code "CSd") which requires ing off of the instrument or the temporary suspension of the pply.</li> <li>ERRORS</li> <li>Errors</li> <li>MEANING</li> <li>Room 1 probe error</li> <li>Solutions: <ul> <li>verify that the probe is a type NTC</li> <li>verify that the probe is intact</li> <li>verify that the probe is intact</li> <li>verify that the probe connection</li> <li>check the room 1 temperature</li> <li>Main consequences:</li> <li>room 1 valve activity will depend on parameters C4 and C5</li> <li>the defrost will not be activated</li> <li>the alarm output will be activated (provided that parameter u11 is set to 3)</li> </ul> </li> <li>Room 2 probe error</li> <li>Solutions: <ul> <li>room 2 valve activity will depend on parameters C4 and C5</li> </ul> </li> <li>Main consequences: <ul> <li>the same as the preceeding case</li> </ul> </li> <li>Condenser probe error</li> <li>Solutions: <ul> <li>the same as the preceeding case but with respect to the condenser probe</li> <li>Main consequences: <ul> <li>the same as the preceeding case but with respect to the condenser probe</li> <li>Main consequences: <ul> <li>the same as the preceeding case but with respect to the condenser probe</li> <li>Main consequences: <ul> <li>the same overheated alarm (code "COH") will never</li> </ul> </li> </ul></li></ul></li></ul></li></ul>                             |
| Pr3                                                                    | <ul> <li>normal function, with the exception of the compressor y condenser temperature alarm (code "CSd") which requires ing off of the instrument or the temporary suspension of the pply.</li> <li>ERRORS</li> <li>Errors</li> <li>MEANING</li> <li>Room 1 probe error Solutions: <ul> <li>verify that the probe is a type NTC</li> <li>verify that the probe is intact</li> <li>verify that the probe is intact</li> <li>verify that the probe connection</li> <li>check the room 1 temperature</li> <li>Main consequences:</li> <li>room 1 valve activity will depend on parameters C4 and C5</li> <li>the defrost will not be activated</li> <li>the alarm output will be activated (provided that parameter u11 is set to 3)</li> </ul> </li> <li>Room 2 probe error Solutions: <ul> <li>room 2 valve activity will depend on parameters C4 and C5</li> <li>Main consequences:</li> <li>the same as the preceeding case</li> </ul> </li> <li>Condenser probe</li> <li>Main consequences:</li> <li>the same as the preceeding case but with respect to the condenser probe</li> <li>Main consequences:</li> <li>condenser overheated alarm (code "COH") will never be activated</li> <li>compressor blocked by condenser temperature alarm</li> </ul>                                                                                                    |
| Pr3                                                                    | <ul> <li>normal function, with the exception of the compressor y condenser temperature alarm (code "CSd") which requires ing off of the instrument or the temporary suspension of the pply.</li> <li>ERRORS</li> <li>Errors</li> <li>MEANING</li> <li>Room 1 probe error Solutions: <ul> <li>verify that the probe is a type NTC</li> <li>verify that the probe is intact</li> <li>verify that the probe is intact</li> <li>verify that the probe connection</li> <li>check the room 1 temperature</li> <li>Main consequences:</li> <li>room 1 valve activity will depend on parameters C4 and C5</li> <li>the defrost will not be activated</li> <li>the alarm output will be activated (provided that parameter u11 is set to 3)</li> </ul> </li> <li>Room 2 probe error Solutions: <ul> <li>room 2 valve activity will depend on parameters C4 and C5</li> <li>Main consequences:</li> <li>the same as the preceeding case</li> </ul> </li> <li>Condenser probe error Solutions: <ul> <li>the same as the preceeding case but with respect to the condenser probe</li> <li>Main consequences:</li> <li>the same as the preceeding case but with respect to the condenser probe error Solutions:</li> <li>condenser overheated alarm (code "COH") will never be activated</li> </ul> </li> </ul>                                                                                                    |
| Pr2                                                                    | <ul> <li>normal function, with the exception of the compressor y condenser temperature alarm (code "CSd") which requires ing off of the instrument or the temporary suspension of the pply.</li> <li>ERRORS</li> <li>Errors</li> <li>MEANING</li> <li>Room 1 probe error</li> <li>Solutions: <ul> <li>verify that the probe is a type NTC</li> <li>verify that the probe is intact</li> <li>verify that the probe is intact</li> <li>verify the instrument-probe connection</li> <li>check the room 1 temperature</li> <li>Main consequences:</li> <li>room 1 valve activity will depend on parameters C4 and C5</li> <li>the defrost will not be activated</li> <li>the alarm output will be activated (provided that parameter u11 is set to 3)</li> </ul> </li> <li>Room 2 probe error</li> <li>Solutions: <ul> <li>room 2 valve activity will depend on parameters C4 and C5</li> </ul> </li> <li>Main consequences: <ul> <li>the same as the preceeding case</li> </ul> </li> <li>Condenser probe error</li> <li>Solutions: <ul> <li>the same as the preceeding case</li> </ul> </li> <li>Condenser probe</li> <li>Main consequences: <ul> <li>the same as the preceeding case but with respect to the condenser probe</li> <li>Main consequences: <ul> <li>condenser overheated alarm (code "COH") will never be activated</li> <li>compressor blocked by condenser temperature alarm (code "CGd") will never be activated</li> <li>the alarm output will be activated</li> </ul> </li> </ul></li></ul> |

• if parameter u11 is set to 6, the condenser fan will oper-

ate in parallel with the condenser When the problem that caused the alarm disappears, the instrument

returns to normal operation.

TECHNICAL DATA 10 10.1 Technical data

Case: open frame board.

Frontal protection degree: IP 00. Connections: 6.3 mm faston connectors (0.248 in, power and outputs), screw terminal board (inputs), 6-poles connector (serial port). Operating temperature: from 0 to 55 °C (from 32 to 131 °F, 10 ... 90% relative humidity without condensaton).

Power supply: 230 VCA, 50/60 Hz or 115 VCA, 50/60 Hz.

Alarm buzzers: incorporated.

Working setpoint

#### WORKING SETPOINT AND CONFIGURATION PARAMETERS 11 11.1

Measure inputs: 3 (room 1 probe, room 2 probe and condenser probe) for NTC probe.

Digital inputs: 2 (high pressure switch and low pressure switch) for normally open/normally closed contact (free contact, 5 V 1 mA). Measurement field: from -40 to 105 °C (from -40 to 220 °F). Resolution: 0.1 °C/1 °C/1 °F. 5 relays:

Digital outputs:

- compressor relay: 30 A res. @ 250 VCA (normally open contact) • evaporator fan relay: 8 A res. @ 250 VCA (exchange contact)
- room 1 valve relay: 8 A res. @ 250 VCA (normally open contact)

• room 2 valve relay: from 8 A res. @ 250 VCA (normally open contact)

• fifth output relay: from 5 A res. @ 250 VCA (normally open contact).

### The maximum load current allowed is 16 A.

Serial port: port for communicating with the programming key, the set-up software system or the supervision system (through a serial interface, via TTL, with a MODBUS communications protocol).

|       | MIN.   | MAX.    | U.M.      | DEFAULT | WORKING SETPOINT                                                                                                    |
|-------|--------|---------|-----------|---------|----------------------------------------------------------------------------------------------------|
|       | r 1    | r2      | °C/°F (1) | 10.0    | first working setpoint (room 1); see also r0                                                                                                    |
|       | r7     | r8      | °C/°F (1) | 2.0     | [second working setpoint (room 2); see also r6                                                                                                    |
|       | Config | Juratio | n paramet |         | LY/ORKNC STRONT                                                                                                    |
| -74K. | r 1    | r 2     | 0.IVI.    | 10.0    |                                                                                                    |
| SP2   | r7     | r8      | °C/°F (1) | 2.0     | Second working second from 21: see also r6                                                                                                    |
| PAR.  | MIN.   | MAX.    | U.M.      | DEFAULT | MEASUREMENT INPUTS                                                                                                    |
| CA1   | -25.0  | 25.0    | °C/°F(1)  | 0.0     | offset room 1 probe                                                                                                    |
| CA2   | -25.0  | 25.0    | °C/°F (1) | 0.0     | offset room 2 probe                                                                                                    |
| CA3   | -25.0  | 25.0    | °C/°F(1)  | 0.0     | offset condenser probe                                                                                                    |
| 21    | 0      | 1       |           | 1       | Celsius degree decimal point (for size displayed during normal operation)<br>1 = YES                                                                                                    |
| 2     | 0      | 1       |           | 0       | temperature unit of measurement (2)<br>0 = °C                                                                                                    |
| P4    | 0      | 1       |           | 1       | enabling of condenser probe<br>1 = YES                                                                                                    |
| °5    | 0      | 1       |           | 0       | temperature shown during the normal operation<br>0 = room 1 temperature<br>1 = room 2 temperature                                                                                                    |
| 28    | 0      | 250     | ds        | 5       | delay in display of variations in temperature detected by the probes                                                                                                    |
| AR.   | MIN.   | MAX.    | U.M.      |         | MAIN KEGULATUK                                                                                                    |
| 1     | -99.0  | r2      | °C/°E(1)  | -50.0   | Inst working septonic directional (control)                                                                                                    |
| 2     | r1     | 99.0    | °C/°F(1)  | 50.0    | maximum interventing septorint (room 1)                                                                                                    |
| 3     | 0      | 1       |           | 0       | locking of first working setpoint calibration (using the procedure described in paragraph 5.1)<br>1 = YES                                                                                                    |
| 6     | 0.1    | 15.0    | °C/°F(1)  | 4.0     | second working setpoint differential (room 2)                                                                                                    |
| 7     | -99.0  | r8      | °C/°F(1)  | -50.0   | minimum second working setpoint (room 2)                                                                                                    |
| 8     | r7     | 99.0    | °C/°F(1)  | 50.0    | maximum second working setpoint (room 2)                                                                                                    |
| 9     | 0      | 1       |           | 0       | locking of second working setpoint calibration (using the procedure described in paragraph 5.2)<br>1 = YES                                                                                                    |
| PAR.  | MIN.   | MAX.    | U.M.      | DEFAULT | COMPRESSROR PROTECTION SYSTEM                                                                                                    |
| 20    | 0      | 240     | min       | 0       | (delay in switching on of compressor after the insturment switches on (3)                                                                                                    |
| _     | 0      | 240     | min       | 5       | minimum time between two consecutive compressor start-ups; also delay in compressor start-up after conclusion of room 1 (or room 2) probe error (code <b>Pr1</b> ) [4] (5)                                                                                                    |
| -2    | 0      | 240     | 500       | 0       | Initial duration of compressor switch on time (+)                                                                                                    |
| - 4   | 0      | 240     | min       | 10      | Inimitant adjusted of complexity switch off during room 1 (or room 2) probe error (code " <b>Pr1</b> "): see also C5                                                                                                    |
|       | 0      | 240     | min       | 10      | duration of room 1 valve (and room 2 valve) switch on during room 1 (or room 2) probe error (code "Pr1"); see also C4                                                                                                    |
| 26    | 0.0    | 199.0   | °C/°F(1)  | 80.0    | condenser temperature is higher than that at which the condenser overheating alarm is activated (code "COH") (6)                                                                                                    |
| 27    | 0.0    | 199.0   | °C/°F(1)  | 90.0    | condenser temperature is higher than the limit at which the compressor blocked alarm is activated (code "CSd")                                                                                                    |
| 28    | 0      | 15      | min       | 1       | compressor alarm delay locked (code "CSd") (7)                                                                                                    |
| 210   | 0      | 9.999   | hr        | 0       | number of operating hours is higher than the limit at which the need for maintenance is signaled.<br>0 = function absent                                                                                                    |
| PAR.  | MIN.   | MAX.    | U.M.      | DEFAULT | DEFROSTING (it has effect on both the rooms and at the same time)                                                                                                    |
| 10    | 0      | 99      | hr        | 4       | 0 = interval defrosting will never be activated                                                                                                    |
| 13    | 0      | 99      | min       | 20      | defrosting duration<br>0 = defrosting will not be activated                                                                                                    |
| 14    | 0      | 1       |           | 0       | defrosting when instrument is switched on (3)<br>1 = YES                                                                                                    |
| 15    | 0      | 99      | min       | 0       | if d4 = 0, minimum time between switching on of instrument and activation of defrosting (3)<br>if d4 = 1, delay in activation of defrosting after instrument is switched on (3)                                                                                                    |
| 16    | 0      | 1       |           | 1       | temperature displayed during defrosting                                                                                                    |
|       |        |         |           |         | 0 = room 1 (or room 2) temperature<br>1 = if at the time of defrosting activation, the room 1 (or room 2) temperature is lower than the "first working setpoint + r0" (or "second working<br>setpoint + r6]", at most "first working setpoint + r0" (or "second working setpoint + r6"); if at the time of defrosting activation, the room 1 (or room<br>2) temperature is higher than the "first working setpoint + r0" (or "second working setpoint + r6"), at most the room 1 (or room 2) temperature<br>when defrosting is activated (9)                                                                                                    |
| 17    | 0      | 15      | min       | 2       | dripping duration (during dripping the compressor will remain switched off)                                                                                                    |
| 81    | 0      | 1       |           | 0       | defrosting activation methods<br>0 = AT INTERVALS - defrosting will be activated once the instrument has altogether been running for time d0 $1 = AT INTERVALS - defrosting will be activated once the composition base altogether been switched on for time d0$                                                                                                    |
| PAR   | MIN    | MAX     | UM        | DEFAULT |                                                                                                    |
| 1     | -99.0  | 99.0    | °C/°F (1) | -10.0   | temperature below that at which the first minimum temperature alarm is activated (room 1, code "AL1"): see also A2 and A19                                                                                                    |
| 12    | 0      | 2       |           | 1       | type of minimum first temperature alarm (code "AL1")                                                                                                    |
|       |        |         |           |         | 0 = alarm absent<br>1 = relative to working setpoint (that is "first working setpoint - A1"; consider A1 without sign)                                                                                                    |
|       |        |         |           |         | 2 = absolute (that is A1)                                                                                                    |
| 14    | -99.0  | 99.0    | °C/°F (1) | 10.0    | temperature higher than that at which the first maximum temperature alarm is activated (room 1, code "AH1"); see also A5 and A19                                                                                                    |
| 45    | 0      | 2       |           | 1       | type of maximum first temperature alarm (code " <b>AH1</b> ")<br>0 = alarm absent                                                                                                    |
|       |        |         |           |         | I = relative to working setpoint (that is "first working setpoint + A4"; consider A4 without sign))                                                                                                    |
| 16    | 0      | 240     | min       | 120     | ן ב = מושטוועני (נוומר זה איז)<br>delay in first maximum temperature alarm (room 1, code " <b>AH1</b> ") after the instrument is switched on (3)                                                                                                    |
|       | 1      | 1= .0   | L         | 1 . 2 0 | The second second |

### EVCO S.p.A. • Code 104X225E104 • page 4/5

| A7   | 0       | 240  | min        | 15      | first temperature alarm delay (room 1, code "AL1" and code "AH1")                                                                                                    |
|------|---------|------|------------|---------|----------------------------------------------------------------------------------------------------|
| A8   | 0       | 240  | min        | 15      | delay in first maximum temperature alarm (room 1, code "AH1") following the conclusion of evaporator fan disactivation (10)                                                 |
| A11  | -99.0   | 99.0 | °C/°F (1)  | -10.0   | temperature below that at which the second minimum temperature alarm is activated (room 2, code "AL2"); see also A12 and A19                                                |
| A12  | 0       | 2    |            | 1       | type of minimum second temperature alarm (code "AL2")                                                                                                    |
|      |         |      |            |         | 0 = alarm absent                                                                                                    |
|      |         |      |            |         | 1 = relative to working setpoint (that is "second working setpoint - A11"; consider A11 without sign)                                                                       |
|      |         |      | 0.5.05.00  | 10.0    | 2 = absolute (that is A11)                                                                                                    |
| AI4  | -99.0   | 99.0 | I*(/*F (I) | 10.0    | temperature higher than that at which the second maximum temperature alarm is activated (room 2, code [AH2]); see also A15 and A19                                          |
| AIS  | 0       | 2    |            | 1       |                                                                                                    |
|      |         |      |            |         | $V = a_{a_{a_{a_{a}}}} a_{a_{a}}$ about the strength of the strength that is "second working settion t + A14"; consider A14 without sign)                                   |
|      |         |      |            |         | 2 = absolute (that is A14)                                                                                                    |
| A16  | 0       | 240  | min        | 120     | delay in second maximum temperature alarm (room 2, code "AH2") after the instrument is switched on (3)                                                                      |
| A17  | 0       | 240  | min        | 15      | second temperature alarm delay (room 2, code "AL2" and code "AH2")                                                                                                    |
| A18  | 0       | 240  | min        | 15      | delay in second maximum temperature alarm (room 2, code "AH2") following the conclusion of evaporator fan disactivation (10)                                                |
| A19  | 0.1     | 15.0 | °C/°F (1)  | 2.0     | differential of parameters A1, A4, A11 and A14                                                                                                    |
| PAR. | MIN.    | MAX. | U.M.       | DEFAULT | EVAPORTOR FAN                                                                                                    |
| F0   | 0       | 2    |            | 1       | evaporator fan activity during normal operation                                                                                                    |
|      |         |      |            |         | 0 = switched off                                                                                                    |
|      |         |      |            |         | 1 = switched on                                                                                                    |
|      |         |      |            |         | 2 = in parallel with the compressor; see also F9                                                                                                    |
| FZ   | 0       | 2    |            | 0       | evaporator fan activity during detrosting and dripping                                                                                                    |
|      |         |      |            |         | U = switched on (atting parameter d7 to 0 is recommended)                                                                                                    |
|      |         |      |            |         | T = switched on perung parameter α/ to 0 is recommended)                                                                                                    |
| F3   | 0       | 15   | min        | 2       | 2 - dependent on no                                                                                                    |
|      | ľ       |      | ·····      | -       |                                                                                                    |
| F9   | 0       | 240  | sec        | 0       | $\frac{1}{2}$ delay in the switching off of evaporator fan following the switching off of the compressor (only if F0 = 2)                                                   |
| F11  | 0.0     | 99.0 | °C/°F(1)   | 15.0    | condenser temperature above that at which the condenser fan is switched on ("F11 + 2.0 °C/4 °F, only if u11 = 6 and provided the compressor is switched on); see also       |
|      |         |      |            |         | F12 (11)                                                                                                    |
| F12  | 0       | 240  | sec        | 30      | delay in switching off of the condenser fan following the switching off of the condenser (only if u11 = 6); see also F11                                                    |
| PAR. | MIN.    | MAX. | U.M.       | DEFAULT | DIGITAL INPUTS                                                                                                    |
| i O  | 0       | 1    |            | 1       | effect caused by the activation of the high pressure switch                                                                                                    |
|      |         |      |            |         | 0 = no effect                                                                                                    |
|      |         |      |            |         | 1 = the compressor and the evaporator fan will be switched off and the condenser fan (only if u 1 1 = 6) will be switched on, once time i2 has passed the display will show |
|      |         |      |            |         | the flashing code "HP" and the buzer will be activated (until the input is disactivated)                                                                                    |
| 11   | 0       | 1    |            | 0       | type of high pressure switch input contact                                                                                                    |
|      |         |      |            |         | U = normally open (active input with closed contact)                                                                                                    |
| 12   | 1       | 240  | 6          | E       | I = normally closed jature input vitro open contact)                                                                                                    |
| 12   | - 1     | 240  | 2          | 2       | Ingri pressure switch input aann deay (code me)                                                                                                    |
| i5   | 0       | 1    |            | 1       | The data where the granted                                                                                                    |
|      | Ĩ       |      |            |         | 0 = no effect                                                                                                    |
|      |         |      |            |         | 1 = the compressor and the evaporator fan will be switched off, once time i7 has passed the display will show the flashing code "LP" and the buzzer will be activated (unti |
|      |         |      |            |         | the input is disactivated)                                                                                                    |
| i6   | 0       | 1    |            | 0       | type of low pressure switch input contact                                                                                                    |
|      |         |      |            |         | 0 = normally open (active input with closed contact)                                                                                                    |
|      |         |      |            |         | 1 = normally closed (active input with open contact)                                                                                                    |
| i7   | - 1     | 240  | S          | 5       | low pressure switch input alarm delay (code "LP")                                                                                                    |
|      |         |      |            |         | - I = the alarm will not be signaled                                                                                                    |
| PAR. | MIN.    | MAX. | U.M.       | DEFAULT | DIGITAL OUTPUTS                                                                                                    |
| uz   | 0       | 1    |            | 0       | enabling of manual switch on/switch off of the cabinet light of the auxiliary output when the instrument is switched off                                                    |
|      |         |      |            |         |                                                                                                    |
| u4   | 0       | 1    |            | 1       | i = i = i = i = i = i = i = i = i = i =                                                                                                    |
| u i  | ľ       | l'   |            |         | = YFS                                                                                                    |
| u6   | 1       | 120  | min        | 5       | operating time of demistor heater (only if u] 1 = 1)                                                                                                    |
| u9   | 0       | 1    |            | 1       | enabling of buzzer                                                                                                    |
|      |         |      |            |         | I = YES                                                                                                    |
| u11  | 0       | 6    |            | 0       | operation controlled by fifth output (12)                                                                                                    |
|      |         |      |            |         | 0 = <u>CABINET LIGHT</u> - in this case the <b>AUXILIARY</b> key and parameter u2 will be activated                                                                         |
|      |         |      |            |         | $1 = \underline{\text{DEMISTER HEATER}}$ - in this case the <b>AUXILIARY</b> key and parameter u6 will be activated                                                         |
|      |         |      |            |         | 2 = AUXILARY OUTPUT - in this case the AUXILIARY key and parameters u2 will be activated                                                                                    |
|      | 1       |      |            |         | 3 = <u>ALARM OUTPUTS</u> - in this case parameter u4 will be activated                                                                                                    |
|      |         |      |            |         | 14 = reserved                                                                                                    |
|      |         |      |            |         | 5 = reserved                                                                                                    |
| DAD  | MIN     | MAX  | 11.0.4     | DECALUT | 0 = <u>CUNDENSER RAW</u> - III INIS CASE PARAMETERS P4, FTT and FT2 WIII be activated<br>Separa Network (Model) (SL                                                         |
| PAR. | IVIIIN. | 247  | U.IVI.     | 247     | SERVEL NEL WORK [WODDU3]                                                                                                    |
| 1.6  | 0       | 3    |            | 2 7/    | baud rate $(0 = 2400 \text{ baud } 1 = 4.800 \text{ baud } 2 = 9.600 \text{ baud } 3 = 19.200 \text{ baud}$                                                                 |
| LP   | 0       | 2    |            | 2       | parity (0 = none, 1 = odd, 2 = even)                                                                                                    |

(1) the unit of measurement depends on P2

(2) properly set the parameters corresponding to the regulators after modifying parameter P2

(3) the parameter has effect even after an interruption in the power supply that occurs while the instrument is switched on

(4) the time established with the parameter is counted even when the instrument is switched off

(5) if parameter C1 is set to 0, the delay after the end of the room 1 and room 2 probe error will be 2 min

(6) the parameter differential is 2.0 °C/4 °F

(7) if when the instrument is switched on, the condenser temperature is already above that established in parameter C7, then parameter C8 will not have effect

(8) the instrument stores the defroster interval count every 30 min; the modification of parameter d0 takes effect following the end of the preceeding interval or following the activation of manual defrosting.
 (9) the display returns to normal operation when, at the end of evaporator fan disactivation, the room 1 (or the room 2) temperature falls below that at which the display was initially blocked (or if a temperature alarm is signaled)

(10) during defrosting and dripping and when the evaporator fan is stopped, the temperature alarms are absent, provided that these were signaled after the activation of defrosting

(11) if parameter P4 is set to 0, the condenser fan will function in parallel with the compressor

(12) to avoid damaging the unit connected to the instrument, change the parameter setting when the instrument is switched off

(13) if parameter u2 is set to 0, switching off the instrument may cause the cabinet light and/or the auxiliary output to switch off (the next time the instrument is switched on the unit connected will remain switched off); if parameter u2 is set to 1, switching off the instrument will not cause the cabinet light and/or the auxiliary output to switch off (the next time the instrument is switched on the unit connected will remain switched on).

#### 12 ELECTRIC CONNECTION

#### 12.1 Preliminary notes

With reference to the electrical wiring diagrams:

• the unit connected to and operated by the fifth outpt depends on parameter ull

• the serial port is the port for communicating with the programming key, the set-up software system and the supervision system (through a serial interface, via TTL, with MODBUS communications protocol); the port must not be used for these purposes simultaneously.

### 12.2 Electrical wiring

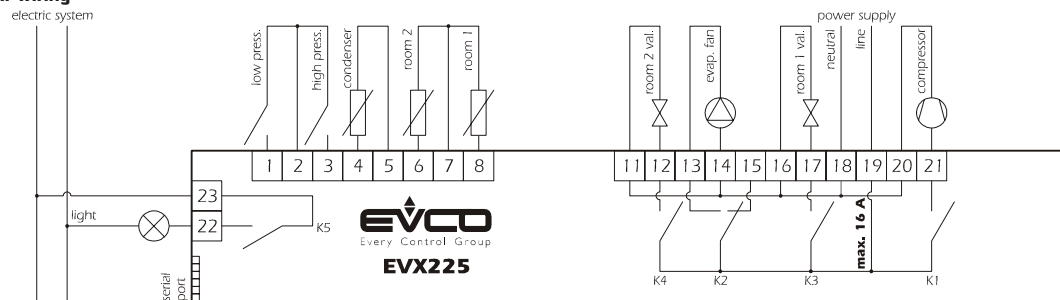

#### 12.3 Electrical wiring warnings

• do not use electric or pneumatic screwers on the terminal blocks

• if the instrument was brought from a cold place to a hot one, humidity may condense inside the instrument; wait approximately one hour before switching on the power

• make sure that the power supply voltage, frequency, and the electric operating power of the instrument are compatible with the those of the local power voltage

• disconnect the power before performing any type of maintenance operation

• do not use the instrument as a safety device

• for information about the instrument and repairs contact a member of the EVCO sales network.

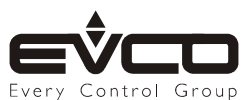